# Call your key to phone all

Gerard Fuguet (gerard@fuguet.cat)

#### Abstract

Internet Service Providers (ISP), delivers connection to the digital world and brings extra services like VoIP and other technologies which internet is the main requirement. To ensure their quality and capabilities, the equipment is delivered by them, limited in most of the times to avoid disruption and unnecessary support. Most ISP restricts the telephony service to be used with other devices, with the impossibility to expand their functionalities. The processes that we focus on this white paper is to acquire the VoIP parameters to take advantage of it.

We will demonstrate how to extract the password parameter from the provisioning mechanism used by Adamo Telecom Iberia S.A.U. (Spanish ISP). This situation motivated me to write it.

The intention is that ISP's takes consciousness facilitating these parameters for any user who request it.

# **Table of Contents**

| 1. Motivation                               | 3  |
|---------------------------------------------|----|
| 2. The Router                               | 4  |
| 2.1. Software                               | 6  |
| 2.1.1. IOPSYS (Inteno Open Platform System) | 6  |
| 2.1.2. WebSockets client                    | 7  |
| 2.2. Hardware                               | 12 |
| 3. Encryption over plain Channel            | 12 |
| 3.1. The .enc-rypted file                   | 13 |
| 3.1.1. Algorithm Mechanism                  | 14 |
| 3.2. 3DES-encryption                        | 15 |
| 4. Hack your Provisions                     | 16 |
| 5. Conclusions                              | 20 |
| 6. References                               | 24 |

# 1. Motivation

For personal reasons, this year I changed of ISP, moving from Movistar to Adamo. One thing that I wanted to continue having is the VoIP service that comes by default with Movistar on *FTTH* (*Fiber to The Home*) [1]. I could configure it on other devices with no problem.

Before to stay sure of the change, I asked some questions to the salesperson; is possible use the telephone service in, for example, my computer? *Salespersons said:* Yes, you can (and yeah, was right! But not in an easy way) ...

After close the negotiation with the new ISP and technicians installed the new devices in my home, I started my first research with the help of "my google friend". First stop was a forum/site called *Banda Ancha* [2]. There is a Post with the parameters of the VoIP [3] but it isn't explained how to get the password. In another Post, there is a method to access to the router as *admin* due to a vulnerability of misconfigured *ACLs* [4] but this was already patched.

Next stop was do some *"sniffing"* [5] between the router and ONT with a *TAP*, I used the *Throwing Star LAN Tap Pro* [6].

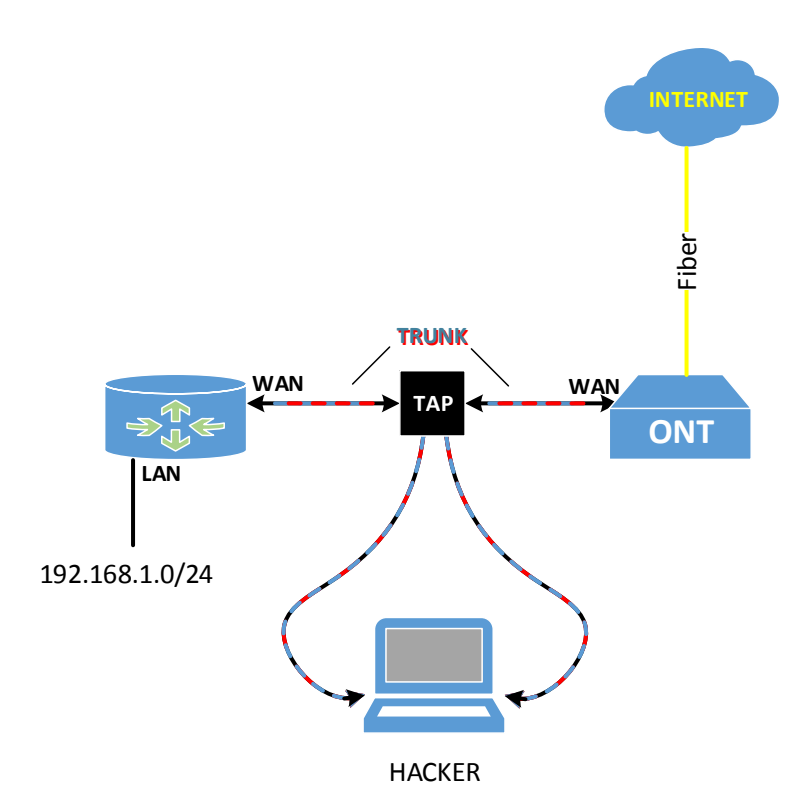

Figure 1: Sniffing with the Throwing Star LAN Tap Pro TAP

I could capture the SIP digest authentication using Wireshark sniffing in both interfaces:

| 523 198.246190           | 172.                  | 91.126.22   | 4.9 SIP         | 752 Request:        | REGISTER sip:91.126.224.  | 9 (1 binding)     |
|--------------------------|-----------------------|-------------|-----------------|---------------------|---------------------------|-------------------|
| 524 198.247944           | 91.126.224.9          | 172.        | SIP             | 494 Status:         | 200 OK (1 binding)        |                   |
| ▷ CSeq: 103 RE           | SISTER                |             |                 |                     |                           |                   |
| User-Agent:              | Inteno_               |             |                 |                     |                           |                   |
| <pre>4 [truncated]</pre> | Authorization: Digest | username= A | /oip.adamo.es", | realm="91.126.224.9 | 9", algorithm=MD5, uri="s | ip:91.126.224.9", |
| Authentic                | ation Scheme: Digest  |             |                 |                     |                           |                   |
| Username:                | voip.adamo.e          | s"          |                 |                     |                           |                   |
| Realm: "9                | 1.126.224.9"          |             |                 |                     |                           |                   |
| Algorithm                | : MD5                 |             |                 |                     |                           |                   |
| Authentic                | ation URI: "sip:91.12 | 6.224.9"    |                 |                     |                           |                   |
| Nonce Val                | Je:                   |             |                 |                     |                           |                   |
| Digest Au                | thentication Response | :           |                 |                     |                           |                   |
| QOP: auth                |                       |             |                 |                     |                           |                   |
| CNonce Val               | Lue                   |             |                 |                     |                           |                   |
| Nonce Cou                | nt:                   |             |                 |                     |                           |                   |

Figure 2: Capturing the digest authentication in Wireshark

Third stop was trying to get lucky calling to Adamo's support doing some social engineering tactics to know little more about the password's characteristics.

In the call, technician said is composed by 8 digits, but is not authorized to describe it is alphanumerical (a-z, A-Z, 0-8), if has some special character... The length of the password has sense because when you sign up with them, they send an SMS informing of the URL for consulting your bills. In this case, the user is 6 digit, all numbers (same as the user of the SIP) and the password is 8 digit alphanumerical, so maybe we can try using *Brute Force* technics with *sipcrack* [7] + *crunch* [8] to do a cracking on the fly for example or if you have good GPU (or more!) you could get luck guessing with *hashcat* (using the 11400 Hash-Mode according to their wiki [9]). This is a possible option to obtain it, I don't like this methodology at all, in my experience, cracking by *Brute Force* usually fails because you need "force" and a little of "luck", like a casino... You can deposit tons of money by losing all at the end. Do you want to take the risk? How much time are you willing to lose? (You decide!).

At the end of the telephone conversation with technician, he said:

- Exist other methods to obtain the SIP password, you need search on Internet and knowing about this materia/IT.
- Really? This was first thing that I did! OK I will try :D .

At this point, I was full of energy to achieve my objective, my mission, take the SIP's password yes or yes. Let the challenge start!

#### 2. The Router

The phone, *RJ-11* connector only way, connects to the router, so we need get focus on this device.

Adamo started offering: ONT ZHONE 2426

But we are interesting on the new model (basically, because I have only one, and seems the previous model is no longer delivered). We are talking about the: Inteno *DG200A-AC* 

In the official support page of Adamo, exist a manual [10] but nothing about the specs. The brand is Inteno, and seeing the datasheet, seems the model of the support webpage

of Adamo is not according with our model! [11]. We don't have secondary port of *RJ-11* neither *ADSL* port. Our model is *EG200* [12], by the characteristics seems to be identical, only changes the number of ports. Checking the comparison table at the following Figure 3:

| DG200                                        | EG200                                      |
|----------------------------------------------|--------------------------------------------|
| Key features                                 | Key features                               |
| System                                       | System                                     |
| Broadcom MIPS                                | Broadcom MIPS                              |
| • 128 MB Flash                               | <ul> <li>128 MB Flash</li> </ul>           |
| • 256 MB RAM                                 | • 256 MB RAM                               |
| WAN                                          | WAN                                        |
| ADSL2+/VDSL2                                 | Gigabit Ethernet                           |
| Annex A/B                                    | MIE:                                       |
| <ul> <li>Gigabit Ethernet</li> </ul>         |                                            |
| MiEi                                         | <ul> <li>802.11ac, 3x3</li> </ul>          |
| vvii i                                       | • 802.11n, 2x2                             |
| • 802.11ac, 3x3                              | LAN                                        |
| • 802.11n, 2X2                               | • 4 x Gigabit Ethernet I AN                |
| LAN                                          | • • x olgabit Ethernet EAN                 |
| <ul> <li>4 x Gioabit Ethernet LAN</li> </ul> | USB                                        |
|                                              | • 2x USB 2.0                               |
| USB                                          |                                            |
| <ul> <li>2 x USB 2.0</li> </ul>              | Voice                                      |
|                                              | • 1 x FXS                                  |
| Voice                                        | Management                                 |
| <ul> <li>2 x FXS</li> </ul>                  | IIID                                       |
| Management                                   | • IUP                                      |
|                                              | • TR-009                                   |
| • IUP<br>• TD 060                            | • GOI                                      |
| • GIII                                       | • TFTP                                     |
| • HTTP                                       |                                            |
| • TETP                                       | iopsys Cloud                               |
|                                              | Helpdesk                                   |
| iopsys Cloud                                 | Device management                          |
| Helpdesk                                     | <ul> <li>Application management</li> </ul> |
| <ul> <li>Device management</li> </ul>        |                                            |
| <ul> <li>Application management</li> </ul>   |                                            |

Figure 3: Comparison key elements between DG200 vs EG200 models

According this, *EG200* has one Gigabit in WAN section and one FXS in Voice section, but rest of hardware seems identical, same characteristics.

# 2.1. Software

Inteno router's runs IOPSYS and is based on OpenWRT [13]:

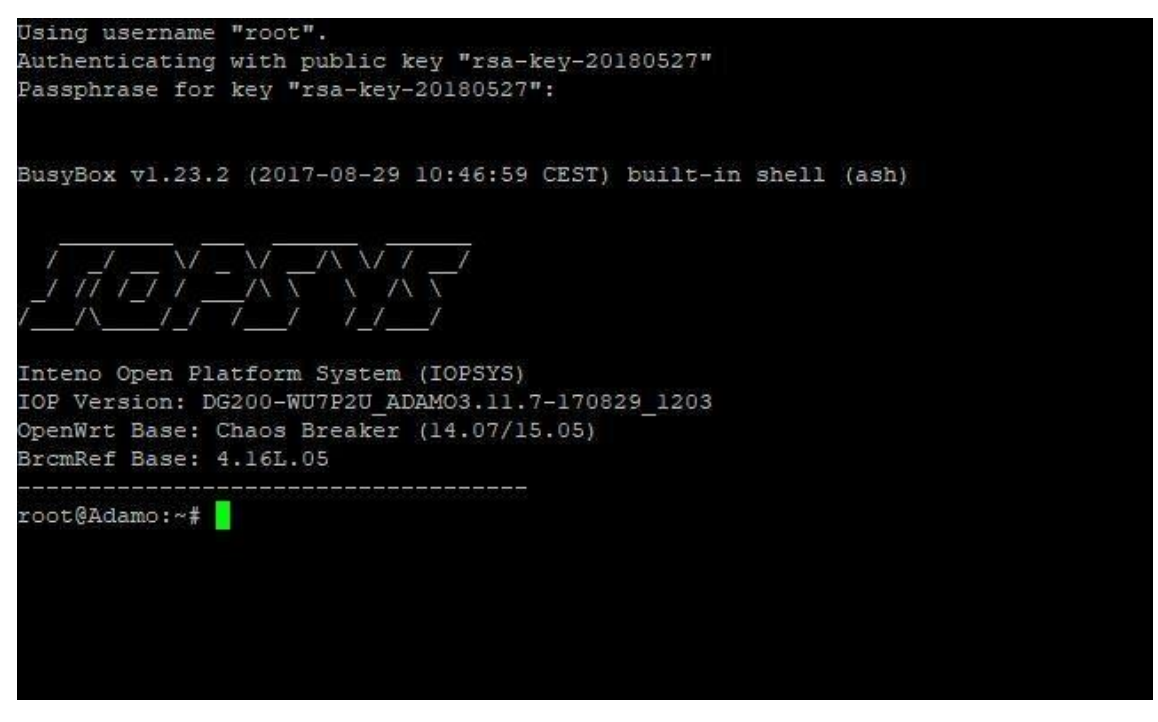

Figure 4: Shell of an Inteno DG200 device

In Figure 4 we can observe a shell showing *IOPSYS* version and the *OpenWrt* base. With this knowledge, we could try to put some commands, but apparently this is not possible because we saw above in chapter 1 was patched, however, this doesn't mean there is no more exploits to try!

# 2.1.1. IOPSYS (Inteno Open Platform System)

Even *IOPSYS* [14] is based on *OpenWRT*, it works little different when the frontend (*JUCI*) wants to communicate with the backend, *owsd* [15] webserver is the intermediate before packets arrives to *ubus* [16].

| The s  | The system overview                                                 |                        |                          |                                                 |               |      |                                                                                                    |                    |                                        |                               |                                  |
|--------|---------------------------------------------------------------------|------------------------|--------------------------|-------------------------------------------------|---------------|------|----------------------------------------------------------------------------------------------------|--------------------|----------------------------------------|-------------------------------|----------------------------------|
|        | Operator/Ver                                                        | ndor Differentic       | tor Servic               | <b>0</b> 5                                      |               |      |                                                                                                    |                    |                                        |                               |                                  |
| High L | evel Framewo                                                        | ork: Service Inte      | egration Fi              | ramework                                        |               |      |                                                                                                    |                    |                                        |                               |                                  |
| Low L  | evel Framewo                                                        | ork: Easy SoC I        | ntegration               | Modules                                         |               |      |                                                                                                    |                    |                                        |                               |                                  |
|        |                                                                     |                        |                          |                                                 |               |      |                                                                                                    |                    |                                        |                               |                                  |
|        | WebGUI                                                              | Tes                    | t UI                     | 3rd Party<br>JS Application                     | s 3rd Party ( | ,    | TR-069 /                                                                                                    | Ma<br>ACS / NETCON | <b>nagement Sys</b><br>IF MS / Smart H | <b>tems</b><br>Home Apps / Cl | oud Portal                       |
|        | (                                                                   | lib<br>Functional Java | <b>JS</b><br>Script Libr | aries)                                          | Application   | IS   |                                                                                                    |                    |                                        |                               |                                  |
| rocd+  | <b>JavaScript Engine</b><br>Node.js / JerryScript /<br>Rhino / JUCE |                        |                          | libwubus<br>(Simplified UBUS over ACLed WS API) |               | API) | C Application Space<br>CWMP Client / Sysrepo / Smart Home Agent / Cloud Agent<br>Topology, Netmode, Rule Engine, etc. |                    |                                        |                               | d Agent                          |
| ā.     |                                                                     |                        |                          | <b>owsd</b><br>(WS and UBUS-                    | ×) (ACL)      |      | 5                                                                                                    |                    |                                        |                               |                                  |
|        |                                                                     |                        |                          | UBUS                                            |               |      | $\sim$                                                                                                    |                    |                                        |                               |                                  |
|        |                                                                     |                        |                          |                                                 |               |      |                                                                                                    |                    |                                        |                               |                                  |
|        | WiFi                                                                | Ethernet               | хТМ                      | xDSL                                            | xPON          |      | Vo                                                                                                    | οIP                | QoS                                    | HW NAT                        | Multicast                        |
| UCI    | wifimngr                                                            | ethmngr                | xtmng                    | r dslmng                                        | gponmngr      | en   | dptmngr                                                                                                    | dectmngr           | qos.sh                                 | hwnat.sh                      | mcast.sh                         |
|        | libwifi                                                             | libeth                 | libxtm                   | libdsl                                          | libpon        |      | libtele                                                                                                    | phony              | SoC Proprietary<br>QoS API             | SoC Proprietary<br>HW NAT API | SoC Proprietary<br>Multicast API |
|        |                                                                     |                        |                          |                                                 |               |      |                                                                                                    |                    |                                        |                               |                                  |
|        | Linux/BSP                                                           |                        |                          |                                                 |               |      |                                                                                                    |                    |                                        |                               |                                  |
|        | Hardware                                                            |                        |                          |                                                 |               |      |                                                                                                    |                    |                                        |                               |                                  |

Figure 5: System overview of IOPSYS

At Figure 5, we can observe 3 differentiated layers.

Red layer is the frontend part, GUI application who initiates the communication.

Orange layer acts as framework API to transport petitions through WebSockets.

Brown is final layer who receive the petition and acts/respond delivering info or doing proper actions depending on the registered procedures.

OK, communication through the WebSockets *"backdoor"* sounds good, but how can we start with?

#### 2.1.2. WebSockets client

The person who exploited it playing under "*this language*" is *Neonsea* [17]. I found out about the first Inteno's vulnerability on *Banda Ancha* forum (viewed in chapter 1 of this paper). A CVE (*CVE-2017-11361*) was assigned with a high score [18]. But this is not the only one, there were more reached [19]:

1. 07/17/2017 – [*CVE-2017-11361*] - Inteno routers have a JUCI ACL misconfiguration that allows the "user" account to read files, write to files, and add root SSH keys via JSON commands to ubus. (Exploitation is sometimes easy because the "user" password might be "user" or might match the Wi-Fi key.).

2. 12/23/2017 – [*CVE-2017-17867*] - Inteno iopsys 2.0-3.14 and 4.0 devices allow remote authenticated users to execute arbitrary OS commands by modifying the leasetrigger field

in the odhcpd configuration to specify an arbitrary program, as demonstrated by a program located on an SMB share. This issue existed because the /etc/uci-defaults directory was not being used to secure the *OpenWrt* configuration.

3. 04/15/2018 – [*CVE-2018-10123*] - p910nd on Inteno IOPSYS 2.0 through 4.2.0 allows remote attackers to read, or append data to, arbitrary files via requests on TCP port 9100.

4. 07/21/2018 – [*CVE-2018-14533*] - read\_tmp and write\_tmp in Inteno IOPSYS allow attackers to gain privileges after writing to /tmp/etc/smb.conf because /var is a symlink to /tmp.

5. 12/26/2018 – [*CVE-2018-20487*] - An issue was discovered in the firewall3 component in Inteno IOPSYS 1.0 through 3.16. The attacker must make a JSON-RPC method call to add a firewall rule as an "include" and point the "path" argument to a malicious script or binary. This gets executed as root when the firewall changes are committed.

Is enough information that denotes excellent expertise "*abusing*" the *ubus* WebSocket communication making JSON calls. To achieve it, we need the "*trick*" of use same language or protocol using a WebSocket client [18]. *Neonsea* uses websocket through python in the exploit PoC's, is a good option but I want to try with something that can makes and undo the changes in a comfortable way.

A tool that I like fuzzing with requests is *curl*. In the *ubus* wiki, *curl* must be used with the help of a plugin [16]. It doesn't work, so other tool is needed to do the correct *"job"*.

As this is moves under a web environment, I related it with browser, so looking for a client for the developer console I find a suitable and flexible way. It explains with examples in a MDN web docs [20]. For understand the flow of the WebSocket process from the beginning on router, the behavior can be observed in the developer tools at login page.

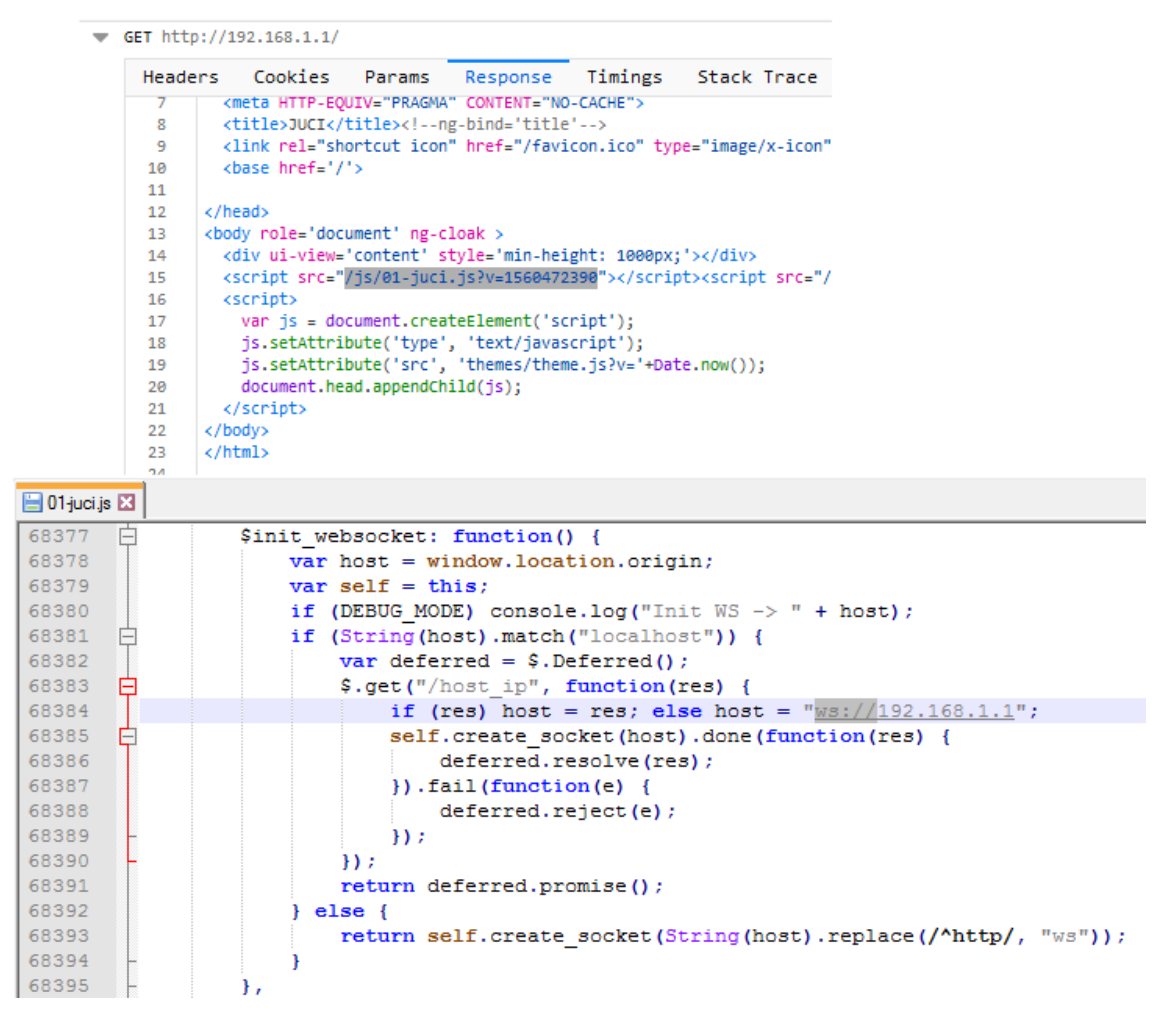

Figure 6: GET request at login's router and script with WebSocket function

In Figure 6, at the top of the image, there is the first request containing some scripts to execute. The responsible of the WebSocket function is *01-juci.js* script file. Opening in *notepad*++ the host in *WS* protocol is the IP of the router.

Note: As curiosity, the parameter v with the value of some numbers (2v=1560472390) is the time in Unix format. So this value can be whatever numbers.

At following Figure 7, the protocol is switching to accept talking under WebSockets:

| ⊳     | Headers         | Cookies                    | Params       | Response         | Timings                         |
|-------|-----------------|----------------------------|--------------|------------------|---------------------------------|
| Requ  | est URL: htt    | p://192.16                 | 8.1.1/       |                  |                                 |
| Requ  | iest method:    | GET                        | 1.00         |                  |                                 |
| Rem   | ote address:    | 192.168.1.                 | 1:80         | 0                |                                 |
| Statu | is code: 101    | SWITCHING                  | Protocols    | 0                |                                 |
| Versi | on: HTTP/1.1    |                            |              |                  |                                 |
| Refe  | rrer Policy: no | o-referrer-                | when-downg   | grade            |                                 |
| 8     | Filter headers  |                            |              |                  |                                 |
| ⇒ Re  | sponse head     | ers (164 B)                |              |                  |                                 |
| ?     | Connection:     | Upgrade                    |              |                  |                                 |
|       | Sec-WebSoc      | ket-Accept:                | WSYRpbJd/    | uVc3CNiWBnk      | xlgBoZ0=                        |
|       | Sec-WebSoc      | ket-Protoco                | l: ubus-json | 1                |                                 |
|       | Upgrade: W      | ebSocket                   |              |                  |                                 |
| ⇒ Re  | equest heade    | rs (491 B)                 |              |                  |                                 |
| ?     | Accept: */*     |                            |              |                  |                                 |
| ?     | Accept-Enco     | ding: gzip,                | deflate      |                  |                                 |
| ?     | Accept-Lang     | uage: en-U                 | S,en;q=0.5   |                  |                                 |
| ?     | Cache-Contr     | r <mark>ol:</mark> no-cach | e            |                  |                                 |
| (?)   | Connection:     | keep-alive,                | Upgrade      |                  |                                 |
| (?)   | DNT: 1          |                            |              |                  |                                 |
| 0     | Host: 192.16    | 58.1.1                     |              |                  |                                 |
| 0     | Origin: http:   | //192.168.1.1              |              |                  |                                 |
| 0     | Pragma: no-     | cache                      |              |                  |                                 |
|       | Sec-WebSoc      | ket-Extensio               | ons: permes  | sage-deflate     |                                 |
|       | Sec-webSoc      | Ket-Key: VW                | xOt3JqIMex   | 9EI6AZTG2W==     |                                 |
|       | Sec-WebSoc      | ket Varian                 | n ubus-json  | I                |                                 |
|       | Upgrade: w      | ebsocket                   |              |                  |                                 |
| 0     | User-Agent      | Mozilla/5.0                | Windows      | 1T 6.3: W 1 Ge   | cko/20100101 Firefox/67.0       |
| 0     | oscimgenti      | 1102110/010                | (            | er old, ering de | erey concorrent increase on the |

Figure 7: Switching to WS at login's page

It means is ready to accept the WebSocket protocol.

We can use our commands in the following way under the console of the developer's tools:

1. Creating the socket with the corresponding protocol.

var superSocket = new WebSocket("ws://192.168.1.1/", "ubus-json")

2. Log, show the responses on every message sent.

superSocket.onmessage = function (event) {console.log(event.data)}

3. Requesting a session id doing a login with the standard (and only) user that can access to the router.

*superSocket.send(JSON.stringify({"jsonrpc":"2.0","method":"call","params":["000000 000000000000000000000000000","session","login",{"username":"user","password":"w ifis-password"}],"id":0}))*  The answer contains the session id under the parameter "*ubus\_rpc\_session*" and from this point, we will use it in every new petition.

```
{"jsonrpc":"2.0","id":0,"result":[0,{"ubus_rpc_session":"391675415b8d5953ccc56d5d6cc495ad","timeout":300,"expires"::
["read","write"],"juci-broadcom-iptv":["read","write"],"juci-ddns":["read","write"],"juci-diagnostics":["read","writ
fw3":["read","write"],"juci-igmpinfo":["read"],"juci-inteno-voice-client":["read","write"],"juci-minidlna":["read","
```

Figure 8: Obtaining the session id

To get a fast picture of the flow communication using the *Firefox* browser, we did a simplified diagram:

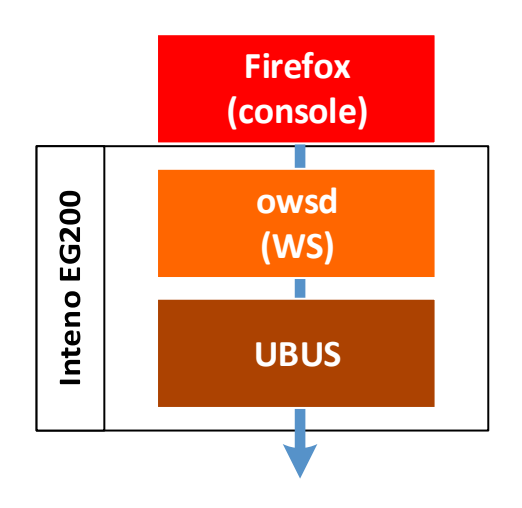

Figure 9: WebSocket communication flow using a browser

I have a good "toy", I have many things to interact with. As we have seen at the top of the chapter 2.1.2. *Neonsea* did a very good job discovering all these vulnerabilities, so, with so much, I'm sure there will always be one that works, isn't it? Well, it's going to be not :( . All tried failed... even using the python scripts. Seems Inteno wins "this match". CVE's had been patched.

Under manual mode with the *Firefox's* console, the answers were:

```
{"jsonrpc": "2.0", "id": 1, "result": [6]}
```

That according to *ubus* architecture page [16] means that is a valid *jsonrpc* response, 6 code may can be related or well to an *access denied* or that the *session is expired*.

This was a very frustrated moment. We came "*fighting*" methodically and when another "*wall*" stops you, give up is an option, but for me, is my last option... I know is not easy and I prefer to have my SIP password now, retrieving in a manual/tutorial mode or in some internet forum but this is not the case, if so, I would not be writing this now. I want to write these "*instructions*", and hope ISP's writes them too.

# 2.2. Hardware

In theory, this option is the only working solution for these cases. I read experiences how many users had luck opening the device housing for entering via serial mode, connecting directly on the router's motherboard. Remembering the router is based on *OpenWrt* [13] we could take a look on the modes [21]. Via USB-TTL seems to be the most common method for nowadays devices of this type.

A photo of the motherboard was taken, because I didn't find a photo of the inside on internet.

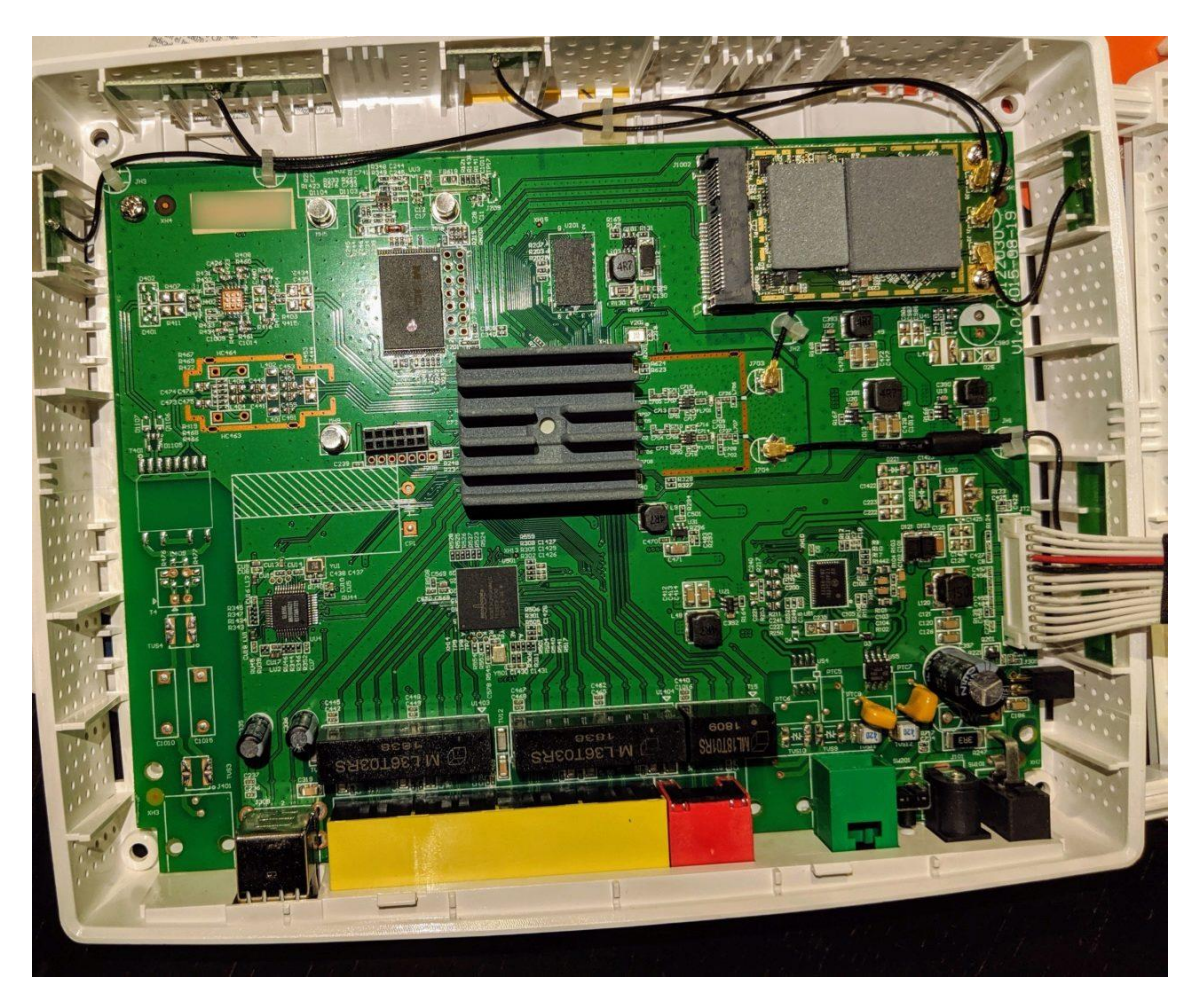

Figure 10: Inside of Inteno's EG200

I haven't experience, I never disassembly a device like that (experience in opening electronic devices, a little, if you are interested in opening this model, you must remove the four pads from the sides and their screws that are hidden there) to operate by console mode, so decided to rearm it and continue searching for a network method.

# 3. Encryption over plain Channel

Taking step to back, I realized of an HTTP plain request that trying to get a file with *.enc* extension.

| (   |                                                                                                    | to 🗋 🖹 🎑 🔍 🕈                                                                                               | . + + ⊊. + ·                                   |                                      |                                     |  |  |  |  |
|-----|----------------------------------------------------------------------------------------------------|----------------------------------------------------------------------------------------------------|------------------------------------------------|--------------------------------------|-------------------------------------|--|--|--|--|
|     | http                                                                                                    |                                                                                                    |                                                |                                      |                                     |  |  |  |  |
| No. | Time                                                                                                    | Source                                                                                                    | Destination                                    | Protocol L                           | ength Info                          |  |  |  |  |
| +•  | 371 170.391<br>505 196.152                                                                               | 689628 91.12<br>337795 91.12                                                                               | 91.126<br>91.126                               | HTTP<br>HTTP                         | 262 GET<br>75 HTTP                  |  |  |  |  |
|     | Frame 371: 262<br>Ethernet II, S<br>802.1Q Virtual<br>Internet Proto<br>Transmission C<br>Hypertext Tran | bytes on wire (2096<br>rc: IntenoBr<br>LAN, PRI: 1<br>col Version<br>ontrol Protocol, Src<br>sfer Protocol | bits), 262 bytes capt<br>Port: 36842, Dst Port | ured (2096 bits)<br>: 80, Seq: 1, Ad | ) on interface 0<br>ck: 1, Len: 190 |  |  |  |  |
| N   | GET                                                                                                    | enc HTTP/1.1\r                                                                                             | NN<br>16 4 100226 1650:UPTE                    | Shr\n                                |                                     |  |  |  |  |
|     | Accept: */*\<br>Accept-Encod<br>Host: inteno                                                             | r\n<br>ing: identity\r\n<br>p-provisioning.adamo.e                                                         | es\r\n                                         |                                      |                                     |  |  |  |  |
|     | Connection:<br>\r\n<br>[Full reques                                                                      | Keep-Alive\r\n<br>t URI: http://inteno-                                                                    | -provisioning.adamo.es                         | 3.                                   |                                     |  |  |  |  |

Figure 11: HTTP, GET request of the .enc file

This is the only HTTP request captured between router and ONT. Above, in Figure 11, the GET request retrieves the *XXXXXXXX.enc* where *XXXXXXXXXXXX* is the MAC address of your router in capital letters and without the colon. The *User-Agent* is the actual firmware of the router ending with *:UBIFS*. The full request URI in order to acquire the file is: <u>http://inteno-provisioning.adamo.es/XXXXXXXXXXX.enc</u> and can be retrieved publicly, it is serving from an Adamo server internet exposed facing.

In inspection process, we could not interpret the content, since it was about an encrypted file...

# **3.1.** The .enc-rypted file

There is no doubt this file may hides a valuable *"secret"* that Inteno & Adamo don't want us to know, but, we are very adventurous and we will follow the track until we solve the riddle.

Under *Wireshark*, we search the *.enc* string in packet bytes, and exist a relation with the DHCP/BOOTP protocol:

|      | 🥂 🛞 📙 🛅 🕻                                                                                           | 🗙 🔄 🍳 👄 🔿        | 😤 🏵 🕹 🧮 🔳                      | ଇ, ପ୍, ପ୍, 🎹      |        |                                        |    |
|------|----------------------------------------------------------------------------------------------------|------------------|--------------------------------|-------------------|--------|----------------------------------------|----|
| App  | ly a display filter <ct< th=""><th>rl-/&gt;</th><th></th><th></th><th></th><th></th><th></th></ct<> | rl-/>            |                                |                   |        |                                        |    |
|      | Packet bytes 🗸 🗸                                                                                    | Narrow & Wide    | V Case sensitive               | String            | ~      | .enc                                   |    |
| No.  | Time                                                                                                | Source           | Destination                    | Protocol          | Length | 1 Info                                 |    |
| Г    | 60 53.424911                                                                                        | 172.             | 172.                           | DHCP              | 426    | 5 DHCP Offer - Transaction ID 0x791c9e | 50 |
|      | 61 53.277434                                                                                        | fe80             |                                | ICMPv6            | 70     | 0 Router Solicitation from             |    |
| Ĺ    | 62 53.433661                                                                                        | 172.             | 172.                           | DHCP              | 426    | 6 DHCP ACK - Transaction ID 0x791c9e   | 50 |
| 4    | Option: (128) DC                                                                                    | CSIS full securi | tv server IP [TODO             | 1                 |        |                                        |    |
|      | Length: 44                                                                                          |                  |                                |                   |        |                                        |    |
|      | Value:                                                                                              |                  |                                |                   |        |                                        |    |
|      |                                                                                                    |                  |                                |                   |        |                                        |    |
| 0000 |                                                                                                    |                  |                                |                   |        |                                        |    |
| 0010 |                                                                                                    |                  |                                |                   |        |                                        |    |
| 0020 |                                                                                                    |                  |                                |                   |        |                                        |    |
| 0040 |                                                                                                    |                  |                                |                   |        |                                        |    |
| 0050 |                                                                                                    |                  |                                |                   |        |                                        |    |
| 0060 |                                                                                                    |                  |                                |                   |        |                                        |    |
| 0070 |                                                                                                    |                  |                                |                   |        |                                        |    |
| 0080 |                                                                                                    |                  |                                |                   |        |                                        |    |
| 0090 |                                                                                                    |                  |                                |                   |        |                                        |    |
| 00a0 |                                                                                                    |                  |                                |                   |        |                                        |    |
| 0000 |                                                                                                    |                  |                                |                   |        |                                        |    |
| 0000 |                                                                                                    |                  |                                |                   |        |                                        |    |
| 00e0 |                                                                                                    |                  |                                |                   |        |                                        |    |
| 00f0 |                                                                                                    |                  |                                |                   |        |                                        |    |
| 0100 |                                                                                                    |                  |                                |                   |        |                                        |    |
| 0110 |                                                                                                    |                  |                                |                   |        |                                        |    |
| 0120 |                                                                                                    |                  |                                |                   |        |                                        |    |
| 0130 |                                                                                                    |                  |                                |                   |        |                                        |    |
| 0140 |                                                                                                    |                  |                                | 91.126. 224.9     |        |                                        |    |
| 0150 |                                                                                                    |                  |                                | ····,htt p://ir   | te     |                                        |    |
| 0160 | 61 64 61 64 CF                                                                                      | 20 65 72 OF 04   | 4d 41 42 20 65 60              | no-provi sionir   | g.     |                                        |    |
| 0170 | 61 04 01 60 6T                                                                                      | 2e 05 /5 2T 24 4 | 4a 41 45 <mark>28 65 68</mark> | DR. IFTR EDHOME   | en     |                                        |    |
| 0100 |                                                                                                    |                  |                                | ENGC 11 TO CRHOME |        |                                        |    |

Figure 12: URI + .enc in DHCP/BOOTP protocol

The option 128 of the DCHP/BOOTP protocol is present and invokes the *.enc* file with the following URI: <u>http://inteno-provisioning.adamo.es/\$MAC.enc</u> .Interesting... Is the same URI as can be observed in Figure 11, but the name of the file *.enc* is called *\$MAC*. It has all the characteristics to be a variable that router's resolves as the MAC of itself as can be seen in chapter 3.

# 3.1.1. Algorithm Mechanism

Doing more research, I found a manual of the device *XG6846* [22] from the DNA [23] (a Finnish telecommunications company). At page 10 of the manual, it explains that the *XML* can be encrypted using *3DES*. At page 54, there is a table with examples to retrieve the file in encryption or plain mode. The number 128 is the type of option we saw in Figure 12.

Going back to page 10, it talks about some keys: It says "*3DES keys can be retrieved from your Inteno logistics or from your Inteno sales contact.*" Very interesting... Maybe I can request to Adamo give to me, but if they didn't deliver my SIP key, nor it has no sense that deliver me this type of "master" key, right?

But... one moment, I saw something about "des" in some place...

While playing with WebSockets, one of the request about showing the info of the router system, we obtain 3 keys: *wpa* is well knows, *auth* and *des*, the latter, is the one that can be useful to us...

| , superSocket.send(JSON.stringify({"jsonrpc":"2.0","method":"call","params":["530aa3laa60940b6cd90f4dflc49cfac","router.system","info",{}],"id":999}))                                                                                                    |
|----------------------------------------------------------------------------------------------------|
| undefined I                                                                                                    |
| <pre>{"jsonrpc":"2.0", 'id":999, "result":[0, {"system": {"name": "Adamo", "hardware": "EG200", "model": "EG200-WU7P1UAC", "boardid": "EG200R", "firmware": "EG200-<br/>WU7P1U ADAM03.16.4-190226 1650", "brcmver": "4.16L.05", "bspver": "", "filesystem": "UBIFS", "socmod": "63268", "socrev": "do", "cfever": "1.0.38-118.3-I0P1.5",</pre> |
| rt19", "basemac": , "serialno": ', "localtime":1560464268, "date": "Fri Jun 14 00:17:48 2019", "uptime": "1d 21h 55m 22s"                                                                                                    |
| {"total":250524,"used":162464,"free":88060,"shared":0,"buffers":0},"keys":{"auth": ,"des": ,"wpa":                                                                                                    |
| <pre>{"wifi":true,"adsl":false,"vdsl":false,"voice":true,"dect":false,"usb":true,"voice_ports":1,"eth_ports":5}}]}</pre>                                                                                                    |

Figure 13: Getting the *3DES* key via WebSockets

Figure 13 shows the request and the answer with the info of three keys, one of them is the *des*, but, will be that key that really make reference to *3DES*?

### **3.2. 3DES-encryption**

The tool used for the encryption process, seems to be *openssl* and the key must be converted to hexadecimal with this command (seen on *XG6846* manual):

echo \$1 | xxd -p

Where \$1 is the key to convert. Once key is converted to *HEX*, the full command to encrypt has this aspect:

openssl enc -e -des-ede -nosalt -K \$KEY -iv "0000000000000000" -in \$2 -out \$3

The -out gives you encrypted file.

Now, the dilemma is in the decryption process. Is *openssl*, again, the right tool for this? The person who can give us an answer is Daniel Vindevåg [24].

He build a free website service to decrypt the *.enc* file if you already have the key. If you add *.txt* at the end of the *URI* you can see the source code [24]. And the command for decryption:

openssl enc -d -des-ede -nosalt -K \$key -in \$encrypted\_file -out \$decrypted\_file

Is very similar like in the manual of XG6846, the only differences is the *-d* parameter instead of *-e* and the missing *-iv*.

In the process of the decryption *.enc* file with *3DES* key on Daniel's website, output points to a *.txt* extension. And he retrieved the *des* key from the router in the following *URL*: <u>http://192.168.1.1/xmlprov.html</u> [25] but since an update of *2016-04-30* seems no longer working/accessible.

We decided to do some trial & error with the *3DES* key we found using WebSockets. We use the tool to convert to *HEX* from the *XG6846* manual [22] and then we use the entire command from the Daniel's site [24].

The *.txt* extension file is still illegible and the command didn't throw any error, so... what is wrong here?

Finally we check if the extension of the file is really a *.txt* or we are talking about of other type of file format.

Using a *HEX* editor like *notepad*++ with his respective plugin, it is appreciated that file starts with: *1F 8B* and according to: List of file signatures of Wikipedia [26] It was a file with *tar.gz* extension!

# 4. Hack your Provisions

If you are an Adamo user, I know that you are really desiring to get that SIP password (As I had too!). This is the practical part of the paper, so don't worry, I'll get to the point in this section ;). Before moving faster, let's take an overview under a diagram about this hack.

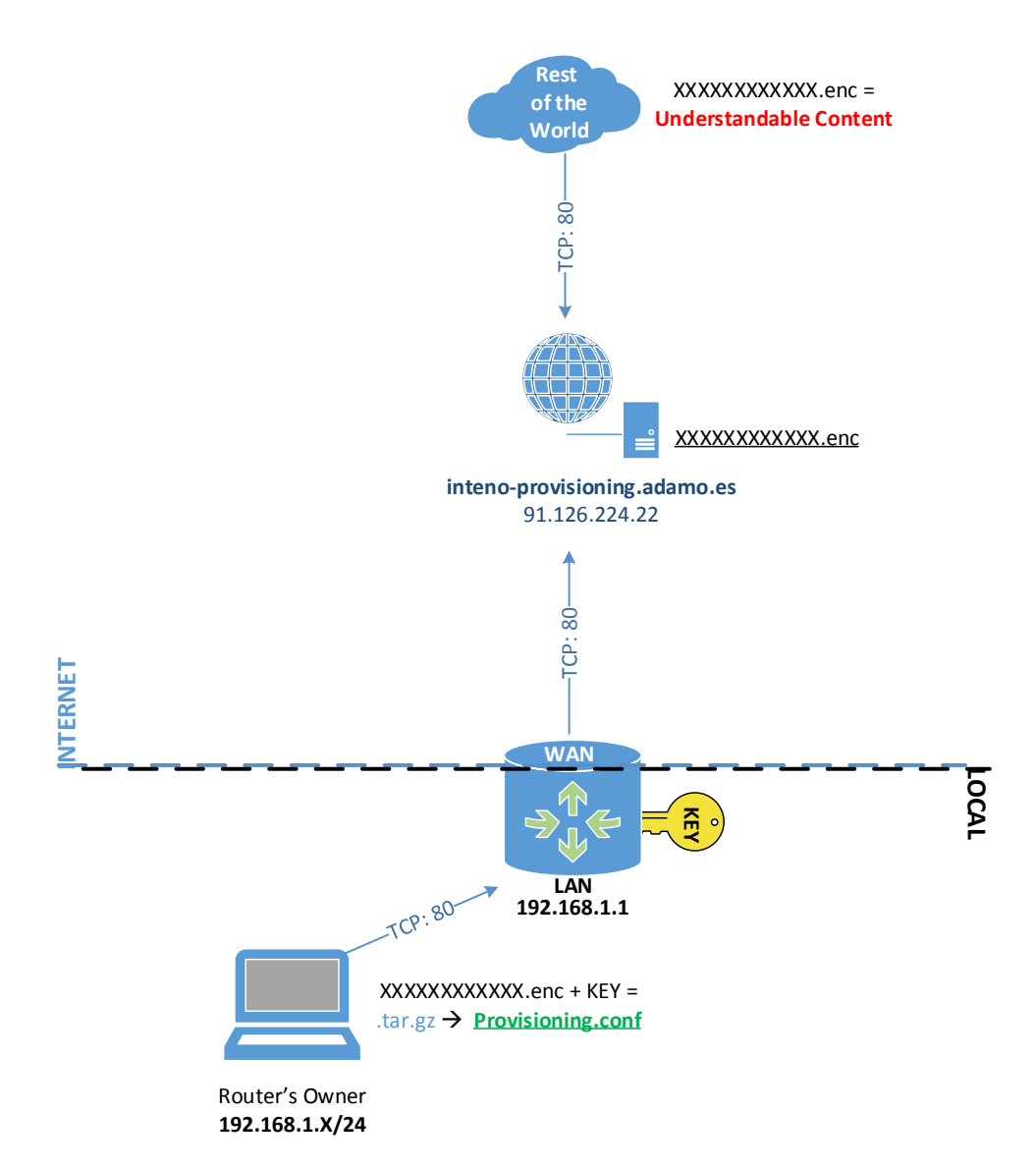

Figure 14: Overview of the hacking process

You are acting as router's owner (or hacker). The *.enc* key can be got from an external network (different of Adamo's ISP), but the file will be unreadable if you do not have

access to the router with the corresponding MAC (the name of the file must be match with the MAC of your router). Otherwise, the key to decrypt won't work.

Let's Start!

0. First of all, is important to show the environment where the PoC was tested.

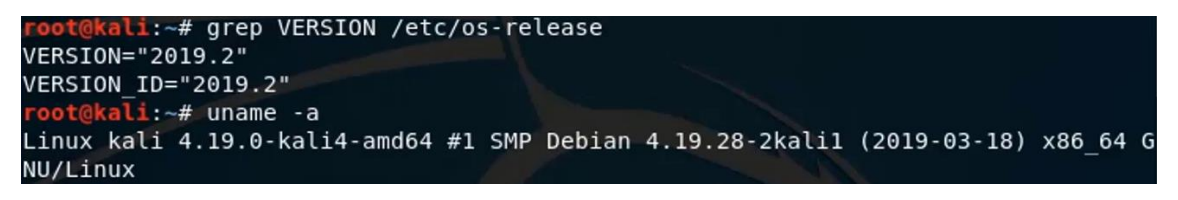

Figure 15: Showing the OS version of Kali Linux

Step 1: Let's see what type of *"fish"* we collected.

1. After doing a *MitM* (Man-in-the-Middle) between the router and ONT as seen in Figure 1 of the chapter 1, we open the *.pcap* file looking for the provisioning *URL*.

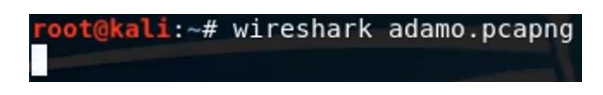

Figure 16: Opening the captured file

2. The *.enc* file is retrieved using the *wget* tool and the parameter *-U* to use the same *User*-*Agent* observed in the capture (in this case, is the firmware of the router ending with *:UBIFS*).

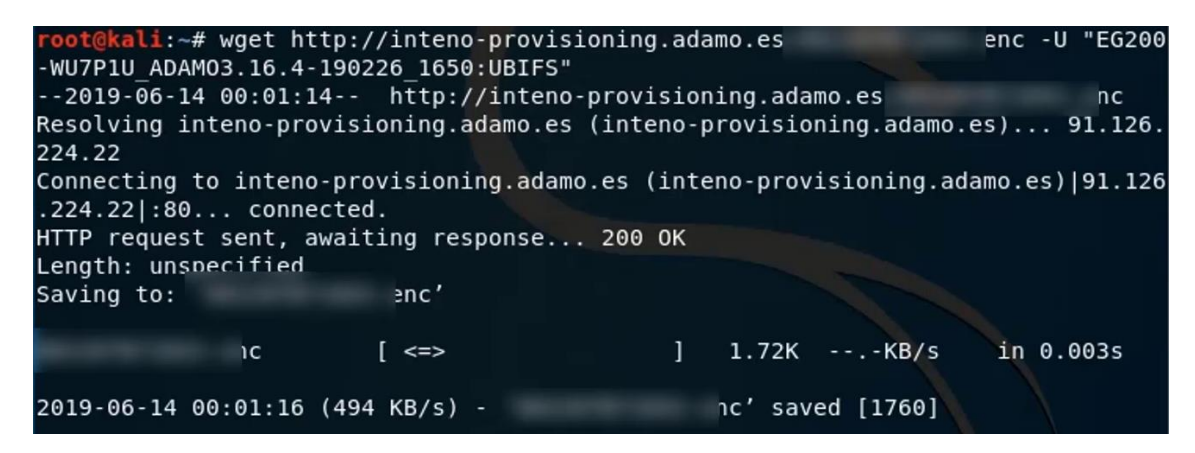

Figure 17: Getting the .enc file with wget tool

Step 2: Help the key "calling to it".

1. Let's open router's page with Firefox.

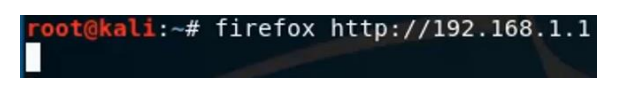

Figure 18: Opening router's login page

2. Entering to *Developer Tools* pressing *F12* key for use the console.

| (←)→ ℃ @                           | i 🔏 192.16     | 8.1.1/#!/login     |                |                |                            |                   |                             |              |        |      |
|------------------------------------|----------------|--------------------|----------------|----------------|----------------------------|-------------------|-----------------------------|--------------|--------|------|
| 🌣 Most Visited 🔞 Getting Started   | 🔧 Kali Linux   | 🔨 Kali Training    | 🔨 Kali Tools   | 🔧 Kali Docs    | 🔧 Kali Foru                | ms 🌂 NetHunter    | Offensive Security          | 👟 Exploit-DB | 🔦 GHDB | MSFu |
|                                    |                |                    |                | [<br>[         | Please<br>user<br>Password | sign in           | Sign in                     |              |        |      |
|                                    |                |                    |                |                |                            |                   |                             |              |        |      |
| 🕞 🗘 Inspector 🖸 Console 🕞 D        | ebugger {} St  | yle Editor 🛛 🖉 Per | formance 🖉 N   | Aemory 🗦 Ne    | etwork 😝 St                | irage             |                             |              |        |      |
| 🛍 😽 Filter output                  |                |                    |                |                |                            |                   |                             |              |        |      |
| A Password fields present on an in | nsecure (http: | //) page. This i   | s a security r | isk that allow | ws user login              | credentials to be | stolen. <u>[Learn More]</u> |              |        |      |
|                                    |                |                    |                |                |                            |                   |                             |              |        |      |

Figure 19: Opening Firefox Developer Tools

3. Let's communicate by Sockets. Create a new WebSocket object and then activate the logs for every request that sends.

Figure 20: Creating the WebSocket and activate logging

4. Let's authenticate with the router's WiFi in order to acquire a valid session id.

| ["read"],"hotplug.<br>["status"],"asteri                                                                               | switch":["read"],"hotplug.usb":["read"],"network.inter<br>sk.call_log":["list"],"dect":["state","handset","statu<br>Figure 21:                                                                                                    | "face":["read"],"usb.device.add":["r<br>us","call"],"file":["read_tmp_juci",<br>Obtaining a session                                                                                                    | ead"],"wifi-repeater-success":["read<br>"write_tmp_juci","stat"],"juci.core"<br>n id                                                                                                    | <pre>(",,"wifi.wps":["read"],"wps":["read"]}," :["default_password"],"juci.ddns":["prov</pre>                                                                                                    | passwd<br>iders"                               |
|----------------------------------------------------------------------------------------------------|----------------------------------------------------------------------------------------------------|----------------------------------------------------------------------------------------------------|----------------------------------------------------------------------------------------------------|----------------------------------------------------------------------------------------------------|------------------------------------------------|
| <pre>{"jsonrpc":"2.0",<br/>broadcom-iptv":["r<br/>["read"],"juci-int<br/>["read","write"],<br/>["read"]},"owsd":</pre> | <pre>id*:66,"result*:[0,{"ubus_rpc_session"[530a31aa609<br/>ead,"write"],"uci-datas:["read,"write"],"uci-alagg<br/>eno-voice-client":["read","write"],"juci-minidlam":["<br/>juci-printer":["read","write"],"juci-realtime-graphs"<br/>"client":["read],"dect:["read"],"defaultreset":["rei<br/>"client":["read],"dect:["read"],"defaultreset":["rei<br/>"client":["read],"dect:["read"],"defaultreset":["rei<br/>"client":["read],"dect:["read"],"defaultreset:["rei<br/>"client":["read],"dect:["read"],"defaultreset:["rei<br/>"client":["read],"dect:["read"],"defaultreset:["rei<br/>"client":["read],"dect:["read"],"defaultreset:["rei<br/>"client":["read],"dect:["read"],"defaultreset:["read"],"defaultreset:["read"],"defau</pre> | <pre>i0b6cd90f4dflc49cfac" timeout":300,<br/>i0s11c5 :[ read , write'], juci-dnsm<br/>read", write'], juci-mod-status":["r<br/>["read"], "juci-samba":["read", writ<br/>ad"], "diagnostics.ping":["read"], "di</pre> | <pre>"expires":299, "acls": {"access-group"<br/>asq-dhcp":["read", "write"], "juci-eth<br/>ead"], "juci-mod-system":["read", "wri<br/>e"], "juci-upnp":["read", "write"], "ju<br/>agnostics.ping6":["read"], "diagnosti</pre> | <pre>:("core":["read"],"juci-broadcom-dsl":["<br/>ternet":["read"],"juci-file":["read"],"ju<br/>te"],"juci-natalie-dect":["read","write"<br/>ici-usb":["read"],"juci-wireless":["read"<br/>cs.speedtest":["read"],"diagnostics.trac</pre> | read"]<br>ci-fir<br>],"juc<br>],"juc<br>eroute |
| <pre>&gt;&gt; superSocket.send() </pre>                                                                                | SON.stringify({"jsonrpc":"2.0","method":"call","params                                                                                                    | " : [ " 80808888888888888888888888888888888                                                                                                    | 0","session","login",{"username":"us                                                                                                    | er","password": "}],"id":6                                                                                                    | 66}))                                          |

5. Retrieve the *des* key for decrypt *.enc* file through the info of the router system.

| <pre>&gt;&gt; superSocket.send(JSON.stringify({"jsonrpc":"2.0","method":"call","params":["530aa31aa60940b6cd90f4df1c49cfac","router.system","info",{}],"id":999}))</pre>                                                                                                    |
|----------------------------------------------------------------------------------------------------|
| <pre>{"jsonrpc":"2.0","id":999,"result":[0,{"system":{"name":"Adamo","hardware":"EG200","model":"EG200-WU7PIUAC","boardid":"EG200R0","firmware":"EG200-<br/>WU7PIU_ADAM03.16.4-190226 1650","bromver":"4.16L.05","bspver":","filesystem":UBIF5","socmod":"63266","socrev":"d0","cfever":"1.0.38-118.3-10P1.5",<br/>rt19","bsemac":,"sertaino":,"localtime":1560464268,"date":"Fri Jun 14 0017148 2019","uptime":"1d 21h 55m 22s"<br/>{"total":250524,"used":162464,"free":88060,"shared":0,"buffers":0},"keys":{"auth":<br/>{"wifi":true,"adsl":false,"vois":true,"dect":false,"usb":true,"voice_ports":1,"eth_ports":5}}]}</pre> |
| Figure 22: Acquiring the <i>3DES</i> key                                                                                                    |

6. They key has 16 digits, but to use it we need convert into *HEX* before.

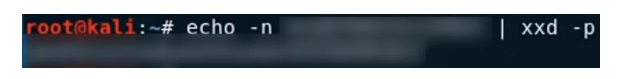

Figure 23: Using xxd tool to pass to HEX

Step 3: Stripping it.

1. Let's decrypt the file with the help of the *openssl* tool. -*d* indicates decryption, -*des*ede is two key triple DES EDE in ECB mode [27], -*nosalt* salt is not use in the key derivation routines, -*K* is key in *HEX* format, -*in* the input encrypted file, -*out* the output of the decrypted file.

| root@ | <b>kali:~</b> # openssl enc -d | I-des-ede -nosalt -K |  |
|-------|--------------------------------|----------------------|--|
| -in   | enc -out                       | .tar.gz              |  |
| root@ | kali:~#                        |                      |  |

Figure 24: Decrypting the .enc file using openssl

2. The file has a *.tar.gz* extension, let's unzip/untar the file. The result is obtaining the *Provisioning.conf*.

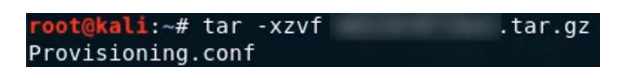

Figure 25: Untar the decrypted file

3. Let's show the content of the Provisioning.conf!

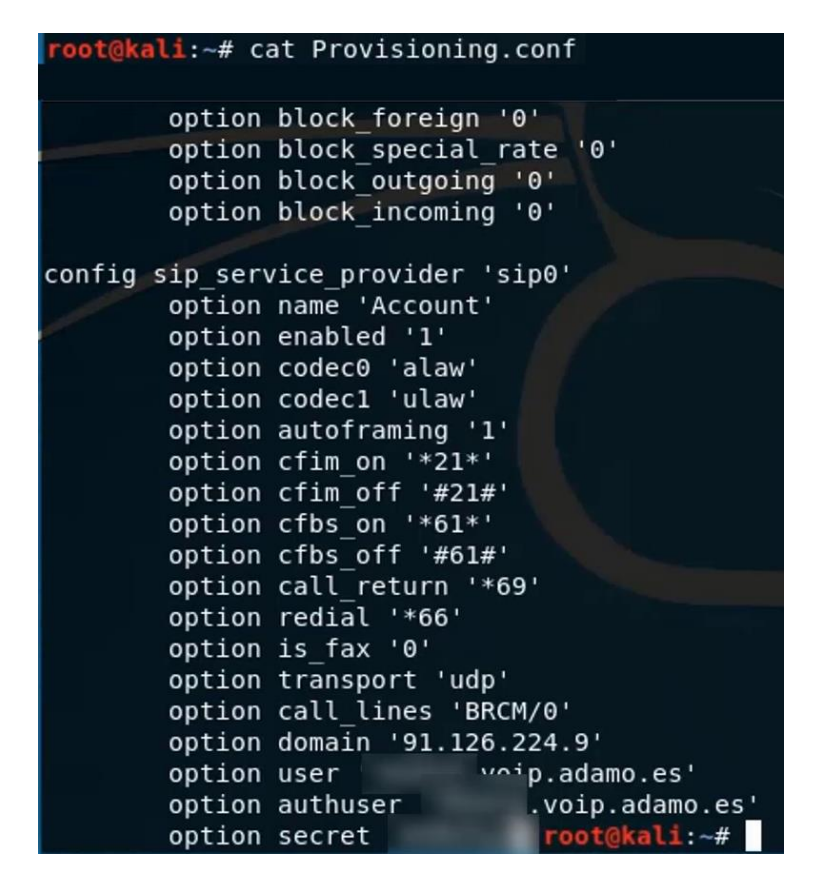

Figure 26: Showing the content of *Provisioning.conf* 

OK, hack process is complete! Happy calling :D. Also, a video is created to show all these steps in action:

https://youtu.be/uObz1uE5P4s

Note: This video starts doing a mention to people of the *Banda Ancha* forum (from 00:00 to 00:37 seconds of time). I promised to share the video with them if I succeeded [28].

# **5.** Conclusions

Good and bad news... Let's start for the good one.

We have the SIP password and we have no excuse to expand the VoIP functionalities, remember that the rest of the parameters are gained as seen in Figure 2 of the chapter 1, or you can go to the *Banda Ancha* forum under a "*lazy*" situation. (The most important, of course is the password).

If you are continuing vague and don't want use the WebSockets for getting the *3DES* key, OK, *Wireshark* can do the job for you:

| websocket contains "boardid"                                                                                                    |               |             |              |          |                          |
|----------------------------------------------------------------------------------------------------|---------------|-------------|--------------|----------|--------------------------|
| No.                                                                                                    | Time          | Source      | Destination  | Protocol | Length Info              |
| 28                                                                                                    | 331 45.872987 | 192.168.1.1 | 192.168.1.14 | 6 WebSoc | 818 WebSocket Text [FIN] |
| 29                                                                                                    | 956 46.431677 | 192.168.1.1 | 192.168.1.14 | 6 WebSoc | 819 WebSocket Text [FIN] |
| Frame 2831: 818 bytes on wire (6544 bits), 818 bytes captured (6544 bits) on interface 0 Ethernet II, Src: IntenoBr , Dst: Wistron: Internet Protocol Version 4, Src: 192.168.1.1, Dst: 192.168.1.146 Transmission Control Partocol Sec Port: 80 Part 40872 Sec: 15704 Ack: 031 Log: 764 |               |             |              |          |                          |
| <ul> <li>WebSocket</li> </ul>                                                                                                    |               |             |              |          |                          |
| Incode Line-based text data (1 lines)                                                                                                    |               |             |              |          |                          |
| [truncated]{"jsonrpc":"2.0","id":4,"result":[0,{"system":{"name":"Adamo","hardware":"EG200","                                                                                                    |               |             |              |          |                          |
| <                                                                                                    |               |             |              |          |                          |
| 0110                                                                                                    |               |             |              | _        |                          |
| 0120                                                                                                    |               |             |              |          |                          |
| 0130                                                                                                    |               |             |              |          |                          |
| 0140                                                                                                    |               |             |              |          |                          |
| 0150                                                                                                    |               |             |              |          |                          |
| 0150                                                                                                    |               |             |              |          |                          |
| a180                                                                                                    |               |             |              |          |                          |
| 0190                                                                                                    |               |             |              |          |                          |
| 01a0                                                                                                    |               |             |              |          |                          |
| 01b0                                                                                                    |               |             |              |          |                          |
| 01c0                                                                                                    |               |             |              |          |                          |
| 01d0                                                                                                    |               |             |              |          |                          |
| 0160<br>01f0                                                                                                    |               |             |              |          |                          |
| 0200                                                                                                    |               |             |              |          |                          |
| 0210                                                                                                    |               |             |              |          |                          |
| 0220                                                                                                    |               |             |              |          |                          |
| 0230                                                                                                    |               |             |              |          |                          |
| 0240                                                                                                    |               |             |              |          |                          |
| 0250                                                                                                    |               |             |              |          |                          |
| 0200                                                                                                    |               |             |              |          |                          |
| 0280                                                                                                    |               |             |              | "d       | es                       |
| 0290                                                                                                    |               |             |              |          | -                        |
| 02a0                                                                                                    |               |             |              |          |                          |
| 02b0                                                                                                    |               |             |              |          |                          |
| 02c0                                                                                                    |               |             |              |          |                          |
| 02d0                                                                                                    |               |             |              |          |                          |
| 02E0<br>02f0                                                                                                    |               |             |              |          |                          |
| 0300                                                                                                    |               |             |              |          |                          |
| 0310                                                                                                    |               |             |              |          |                          |
| 0320                                                                                                    |               |             |              |          |                          |
| 0330                                                                                                    |               |             |              |          |                          |

Figure 27: Getting the *3DES* key via *Wireshark* 

The steps in this process are:

Start sniffing with *Wireshark*  $\rightarrow$  Login to the router (http://192.168.1.1)  $\rightarrow$  Do a proper filtering on *Wireshark: websocket contains "boardid"* 

We have demonstrated other ways to get the "masterpieces of the puzzle" (take it as "Bonus Track";)). It means, the command/calls is triggered without our interaction, in an unattended form.

Now, the bad news.

We should not be able to "recover" the key using these methods. I really could shut up and to have my SIP key under my new "secret". But do you think this is the good way to do progress under security perspective? Correct answer is NO!

All Adamo's users with the VoIP service, must have the rights to have their SIP key, and the rest of the parameters. If Adamo don't want to offer support is OK, there are other help on the Internet to share most common infrastructure or other individual difficult ones. If Adamo had facilitated me the password, I would not have gotten here (most probably not). But, thinking about it, I think I must be grateful because the vulnerability could have resided for some, long time who knows...

The *Provisioning.conf* is encrypted so... where is the danger? Well, isn't really enough? Not at all!

XXXXXXXXXXX.enc file is available to all people, even on external networks that are not proprietary of Adamo. We have seen in Figure 14 of the chapter 4 that the *3DES* key for decryption the .enc public file, is protected under the local network of the owner's Adamo's user. This is a "wall" more level of protection, but you need thinking like a cybercriminal or "bad guy". An attacker can download the keys maintaining the 3 first nibbles of *HEX* of the Inteno's MAC and guessing random numbers against the provisioning server to get all as possible (this can be done more automatically/fastly with a script). Once the attacker has obtained the provisioning file, he could make long distance calls at the user's expense... (Spending the user's money). And for the *3DES* keys that matches with the recollected .enc files? The "key" is to use the WiFi's names, *SSID* or *BSSID* (in cases where user changes the Wi-Fi name).

The 2 last nibbles of the *BSSID* or *SSID* of the 2.4 *GHz* band (if comes as default, untouched config) is a good guide to identify the correct key to match with *.enc* file.

The formula of identify: You need add +1 to the MAC of the router (or name of the *.enc* file) to find the *BSSID* that has the correct *3DES* key. And at reverse, from the Wi-Fi names (*SSID*), you need -2 (under *HEX*) to get the correct *.enc*. If user changes the Wi-Fi's name, you need focus on *BSSID*, in this case, you need -1 to get the *.enc*. So, in addition:

Finding Wi-Fi *BSSID*: \*\*\*\*\*\*\*XXXX.enc  $\rightarrow$  +1

Finding router's MAC/.*enc* file from default Wi-Fi name:  $ADAMO-XXXX \rightarrow -2$ 

Finding Wi-Fi default name (SSID) from router's MAC/.enc: \*\*\*\*\*\*\*XXXX.enc  $\rightarrow$  +2

Finding router's MAC/.*enc* file from default Wi-Fi *BSSID/MAC*: XXXXXXXXXX → -1

Note: This behavior has been observed under the 2.4 Ghz band, the 5 Ghz don't follow this criterion.

Attacker could do a *wardriving* [29] inspection and could also try to break the Wi-Fi encryption, because *WPS* is activated by default [10] and this Wi-Fi protocol is insecure.

This can be seen with other "eyes"... Let's give an accurate "graduation" for it.

1. The WPS must be disable by default on router, as is well known as insecure protocol.

2. The access to the provisioning server must be restricted by the Adamo's IP ranges as minimum.

3. Restrict the access to the provisioning server by *User-Agent* parameter could also be a good idea.

4. The provisioning file is encrypted, this is OK, but could be better if packets flows under HTTPS (doing hard to know what is if intercepted).

5. Encryption file could be acquired via *sFTP* (secure FTP) doing it more robust.

6. For immediate workaround, user can replace their router, so if is disconnected from the *"world"* nobody can retrieve their *3DES* key in case someone has them *.enc* file.

As concluding ending, the *Provisioning.conf* file, may contains other type of information that can be used for malicious things, statistics... this is the firewall package. At Figure 13 of the chapter 3.1.1. There is another type of key which I do not know its purpose, but my objective was focused entirely on extract my SIP password, because it is a parameter that belongs to me and I wanted it.

Normally, there is almost always a reason why I do hacking tasks, and for now, my investigation about Inteno & Adamo ends here.

Hacker is always good term. I do not want to hurt; I want to help and collaborate improving the security of devices and infrastructures in order to do a safer digital world (and/so... I'm happy with the Adamo's connection!).

I want to give special <u>thanks</u> to:

*Banda Ancha* members; was the first stop looking for Adamo's information and also for its good reception.

*Neonsea*; for sharing the discoveries. I learned a lot about the WebSocket communication protocol.

Daniel Vindevåg; for reporting the Inteno vulnerabilities and share to the world, including the decryption mechanism.

Without all of you, this white paper would not have come to light  $\bigcirc$ .

Remember...

Be Good, Be Hackers.

# 6. References

[1] Movistar FTTH rates. <u>https://www.movistar.es/particulares/oferta-</u> combinada/fusion/?switchPrincipal=listado

[2] Bandaancha.eu; Community of fiber, mobile and ADSL users. https://bandaancha.eu

[3] Bandaancha.eu; Config parameters of the connection, including VoIP. https://bandaancha.eu/foros/datos-sip-vlan-adamo-1730133

[4] Bandaancha.eu; Access to the Inteno router DG200A-AC as admin step by step. https://bandaancha.eu/foros/acceder-router-inteno-dg200a-ac-paso-1730502

[5] Wireshark; CaptureSetup/Ethernet. Capture using a network tap. https://wiki.wireshark.org/CaptureSetup/Ethernet#Capture\_using\_a\_network\_tap

[6] Throwing Star LAN Tap - Great Scott Gasgets. https://greatscottgadgets.com/throwingstar/

[7] Sipcrack - A suite of tools to sniff and crack the digest authentications within the SIP. <u>https://manpages.ubuntu.com/manpages/cosmic/man1/sipcrack.1.html</u>

[8] Crunch | Penetration Testing Tools. <u>https://tools.kali.org/password-attacks/crunch</u>

[9] Hashcat; example\_hashes, [hashcat wiki]. https://hashcat.net/wiki/doku.php?id=example\_hashes

[10] Router's manual by adamo. <u>https://www.adamo.es/wp-</u> content/uploads/2016/12/Manual\_Inteno\_DG200A-Ac.pdf

[11] Inteno; DG200. https://www.intenogroup.com/products/gateways/dg200/

[12] Inteno; EG200. https://www.intenogroup.com/products/gateways/eg200/

[13] EG200 Datasheet. <u>https://www.intenogroup.com/wp-</u> content/uploads/2018/10/Datasheet\_EG200.pdf

[14] IOPSYS Product. https://iopsys.eu/product

[15] Inteno; owsd. <u>http://public.inteno.se/owsd.git</u>

[16] Ubus (OpenWrt micro bus architecture). <u>https://openwrt.org/docs/techref/ubus</u>

[17] Twitter | @\_neonsea\_. https://twitter.com/\_neonsea\_

[18] Inteno misconfigured ACLs leading to information disclosure and logging in as root. <u>https://neonsea.uk/blog/2017/07/17/cve-2017-11361.html</u>

[19] Neonsea's blog. <u>https://neonsea.uk/blog/</u>

[20] Writing WebSocket client applications - Web APIs | MDN. https://developer.mozilla.org/en-

US/docs/Web/API/WebSockets\_API/Writing\_WebSocket\_client\_applications

[21] OpenWrt Project: Serial Console. https://openwrt.org/docs/techref/hardware/port.serial [22]ConfigurationManualRevE-XG6846.https://www.dna.fi/documents/753910/853489/XG6846+Configuration+Manual++RevE.pdf/bc4ab8b7-b2f6-463c-08a6-d0ff6ec05e00

[23] DNA Oyj - Wikipedia. https://en.wikipedia.org/wiki/DNA\_Oyj

[24] Decrypt Inteno configuration files. <u>http://inteno.vindevag.com/admin.php.txt</u>

[25] Återfå administratörslösenordet på Inteno FG500. http://www.nättsjö.se/fiber/admin.php

[26] List of file signatures - Wikipedia. https://en.wikipedia.org/wiki/List\_of\_file\_signatures

[27] Symmetric cipher routines. https://www.openssl.org/docs/manmaster/man1/enc.html

[28] Bandaancha.eu; Cambiar router de Adamo por uno neutro. https://bandaancha.eu/foros/cambiar-router-adamo-ayuda-1735391#r1kvss

[29] Wardriving - Wikipedia. <u>https://en.wikipedia.org/wiki/Wardriving</u>